## **Registration procedure:**

- 1. **FIRST STEP.** The trainee must use the registration link provided to register online on the **basic preregistration form**: <u>https://initiatives.academy.esicm.org/login/signup.php</u> The email used in the pre-registration form shall be the one used for the rest of the training.
- 2. **SECOND STEP.** On the completion of the pre-registration form, the trainee will receive a notification by email (titled "account confirmation") with a confirmation link. The trainee will need to click on the confirmation link received and will be automatically directed to the ESICM online platform.

## Course access:

- <u>Enrol the course</u>: Once the trainee access to the platform, they must visit the online platform where they can click on their course **Antimicrobial Stewardship** and **Enrol** themselves in the course: https://initiatives.academy.esicm.org/
- <u>Mandatory Activities to enable content</u>: The first action the trainee must take when they enter their course is to complete the **Trainee Application Form** and then the **PRE-TEST** Quiz (available in the Online self-study TAB). Once the Trainee Application Form and PRE-TEST Quiz are completed then **Module 1** will become available.

## VERY IMPORTANT!

 $\rightarrow$  Trainees shall register only ONCE and use ONE email throughout the entire learning programme.